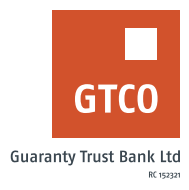

## How to send your account statement to preferred financial institution or banks

## Internet Banking

- Log on to Internet Banking with your User ID/Account/Phone No/Email and Password
- Click "My Accounts"
- Click "Send Statement to Third party"
- Click "New Request"
- Complete form displayed with ("Destination", Start & End date etc.)
- Confirm details captured are accurate and completed
- Click "Submit"
- Enter your "Token Code"
- Click the "Submit" button to send generated statement to your preferred any other bank or financial institution

## **Mobile Banking**

- Log on to GTWorld Banking app with Internet Banking User ID/Account/Phone No/Email and Password
- Click "Account Statement"
- Click "Send statement to Third party"
- Fill all details on the displayed form with appropriate details (i.e. Statement account, Account to debit, Applicant and role etc.)
- Click "Send Statement"
- Enter your "Enter your 4-digit PIN/ Token code/Fingerprint

Timeline: Immediately